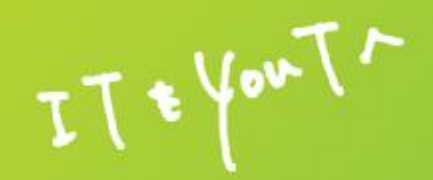

# スマートフォン・アプリを活用した 健康支援サービスCAReNA(カレナ) Android(アンドロイド)版のご利用案内

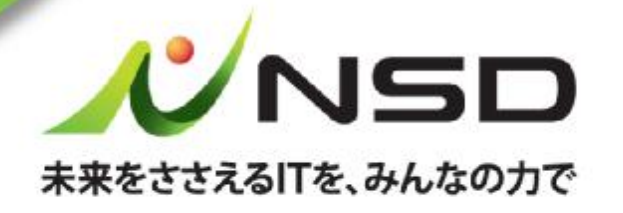

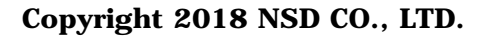

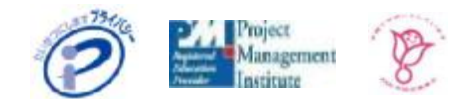

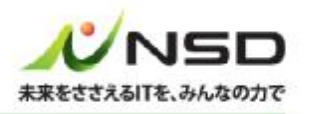

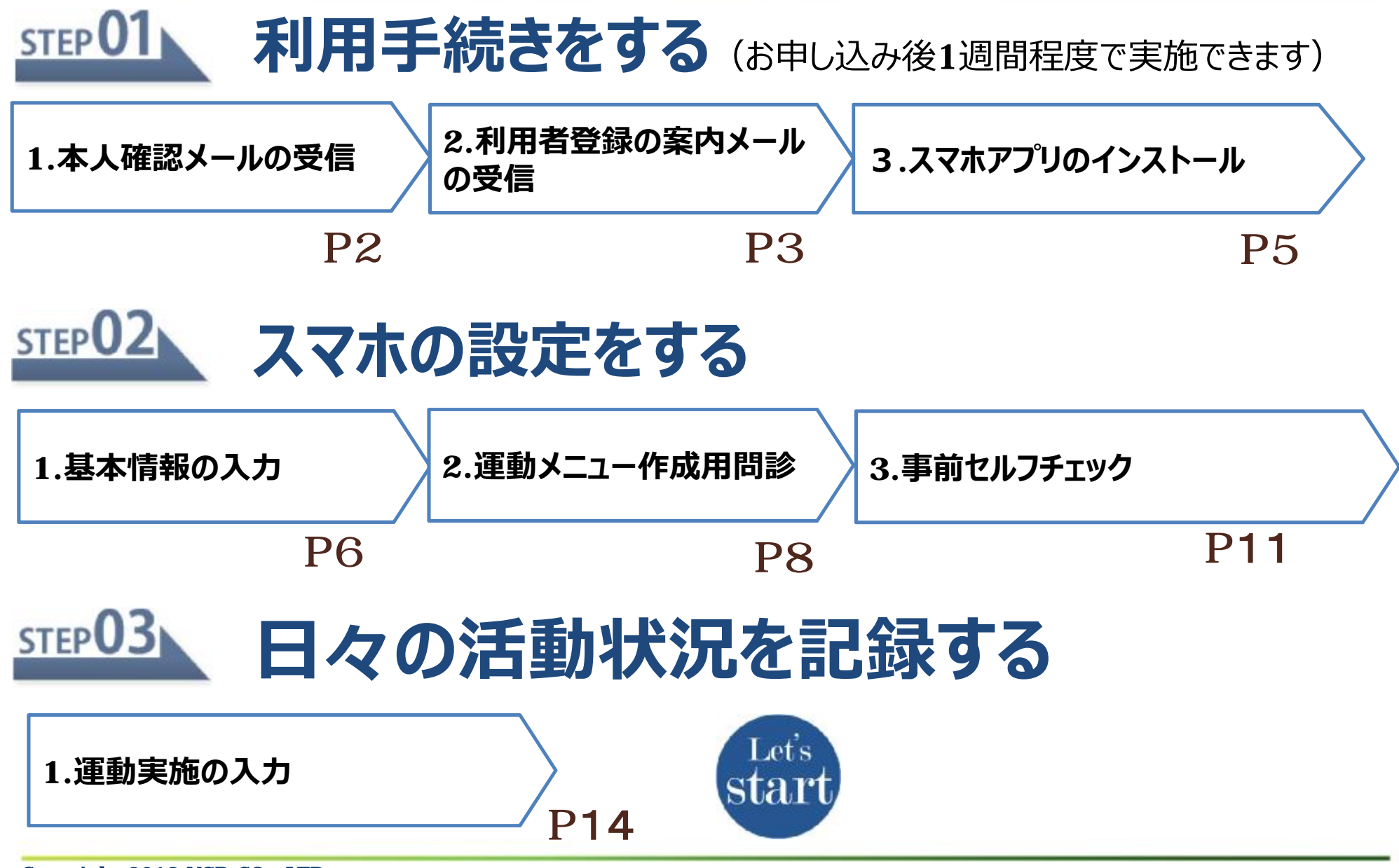

Copyright 2018 NSD CO., LTD.

### STEP 01 利用手続きをする 1.本人確認メールの受信

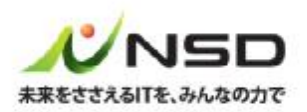

アンケート回答後7日間を過ぎても確認メールを受信されない場合は、下記までお問い合わせください。 CAReNAシステム担当 (support carena@nsd.co.jp) ①利用者登録時にアンケートで回答したメールアドレスへ 「本人確認メール」を送信します CAReNAC利用案内 ご利加力法についてご案内します。 件名:「CAReNA」ご利用案内 1.下記の URL にアクセスし、利用者登録用のメール送信を申請してください。 (送信元:info\_wellness@nsdcarena.com) https://uridefense.proofpoint.com/v2/uri? u=https-3A nsdcarena.com invitationEmail-3Ftoken-3Dae95418f-2De095-2 D4162-2D94da-2Dbd25502df757-26code-3DUDEM18000A&d=DwIDaQ&c=-RDe r-Z5PP AV5fylzaA5\_M3JtQffxf7L6jf2uaFTA8&r=C3\_ZDDE3S97UdxSY-ooyJ8V0jrk7mfbpALx 8bkjwnyY&m=iIM5Ecpf1QiAQXnguqVhmDEZ5M-vvUKxv9XeK8BInwO&s=Rg9fXt7zmzwUP ②スマートフォンかPCで受信したメール本文中の 2.本メールが届いたメールアドレスを、メール送信申請用の画面で入力し、 「送信」ボタンをクリックします。 URLにアクセスします 3.利用者登録用の案内メールが届きます。 ③アクセスした**URL**に、当メールを受信した 4.利用者登録案内メールに記載の URL にアクセスし、 画面の案内に従って利用者登録を手続きください。 メールアドレスを入力します。 本メールの内容にお心当たりがない場合は、お手数ですが削除をお願いします。 ご不明な点は下記までお問い合わせください。 株式会社NSD 〒101-0063 東京都千代田区神田淡路町 2-101 ワテラスタワー お問合せ:support\_carena@nsd.co.jp

# <u>STEP01</u> 利用手続きをする 2.利用者登録の案内メールの受信(1)

本人確認が完了すると 「CAReNA」利用者登録手続きのお願い ①同じメールアドレスへ 「利用者登録の案内メール」を送信します 下記のURILこアクセスして、CARENAの利用者登録を手続きください。 件名:「CAReNA」利用者登録手続きのお願い 24時間以内にお手続き頂けない場合、 こちらのURJは無効となりますので予めご了承ください。 (送信元: info wellness@nsdcarena.com) した場合は、再度「CARENA」ご利用案内メールに記載のURLICアクセスし、 の送信を申請してください。 ②メール本文中のURLにアクセスします ttps://nsdcarena.com/invitationEmail?token=5414e097-849f-44ef-9ae-5cf54bc01786&code=TGUA170001 本メールの内容にお心当たりがない場合は、お手数ですが削除をお願いします。 ご不明な点は下記までお問い合わせください。

> 株式会社NSD 〒101-0063 東京都千代田区神田淡路町2-101 ワテラスタワー E-mail:support\_wellness@nsd.co.jp

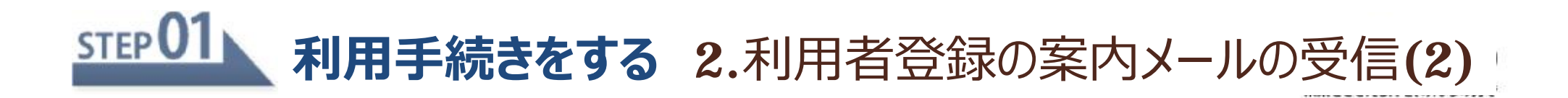

#### ③利用規約およびプライバシーポリシーに同意

「本サービス」といいます)に係る利用条件

#### 願います

#### CAReNAへようこそ CAReNAへようこそ CAReNA へ招待されました。 Step2 パスワードの設定 CAReNAのサービスをご利用いただくために、 ここで設定されたパスワードが、CAReNAをご 本サイトのStepにそって利用者登録を完了して 利用になるためのパスワードになります。パスワ ください。 ードを入力後、「設定して次へ」ボタンをクリ Step1 利用規約とプライバシーポリシーの確 ックしてください。 認 利用規約とプライバシーポリシーをご確認の バスワード 上、同意いただける場合は下部のチェックボッ クスにチェックして次へ進んでください。 利用規約 パスワード(再入力) この規約(以下「本規約」といいます)は、 CAReNAの名称のもとに株式会社NSD(以 下「当社」といいます)が提供するヘルスケ アデータの管理及び閲覧、並びに当社又は当 社以外の当事者(サービス提供者、専門家 等)が提供するヘルスケアに関する各種付加 サービスにより構成されるサービス(以下

NSDホーム - NSDプライバシーポリシー

④6文字以上のパスワードを入力します

「設定して次へ」を押下します

#### ※リンクの有効期限は、メール受信後24時間です。お早目にお手続きをお願いします。

Copyright 2018 NSD CO., LTD.

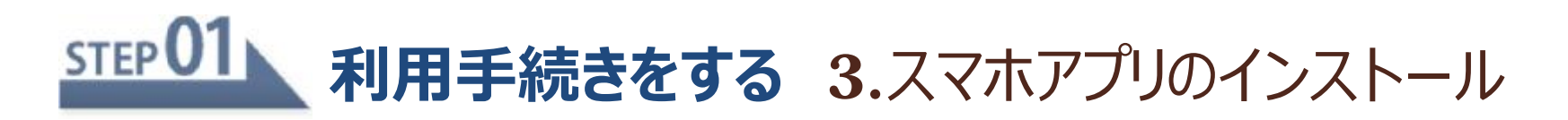

皺

#### ① 「下記のQRコードをスマホで読み取りする場合

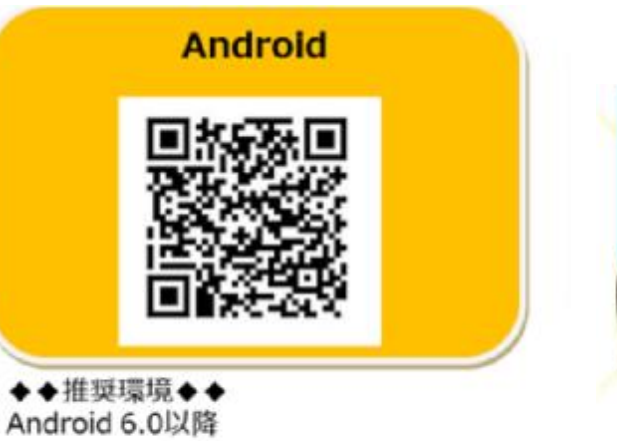

◆◆動作確認済み機種◆◆ NEXUS 5x Android 8 AQUOS R SH-03J Android 8 Xperia XZ Premium SO-04J Android 7 Xperia XZ SO-01J Android 7 Xperia X Performance Android 6.0.1 Nexus7 Android 6.0.1 Nexus7 Android 5.1.1 Xperia Z3 Compact SO-02G Android 4.4 Xperia Z3 SO-01G Android 4.4

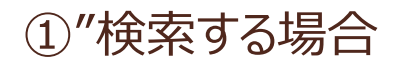

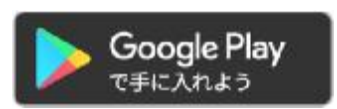

『Google Play』より「CAReNA NSD」で検索してください

**CAReNA NSD** 

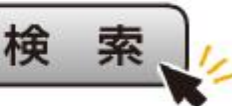

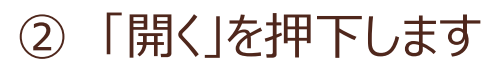

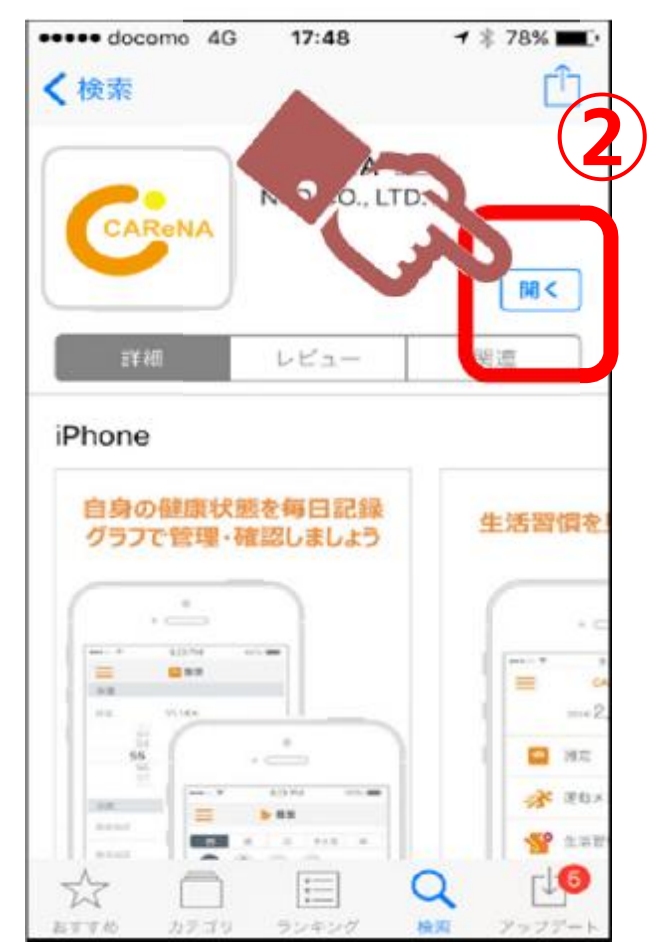

### <u> STEP02</u> スマホの設定をする 1.基本情報の入力(1)

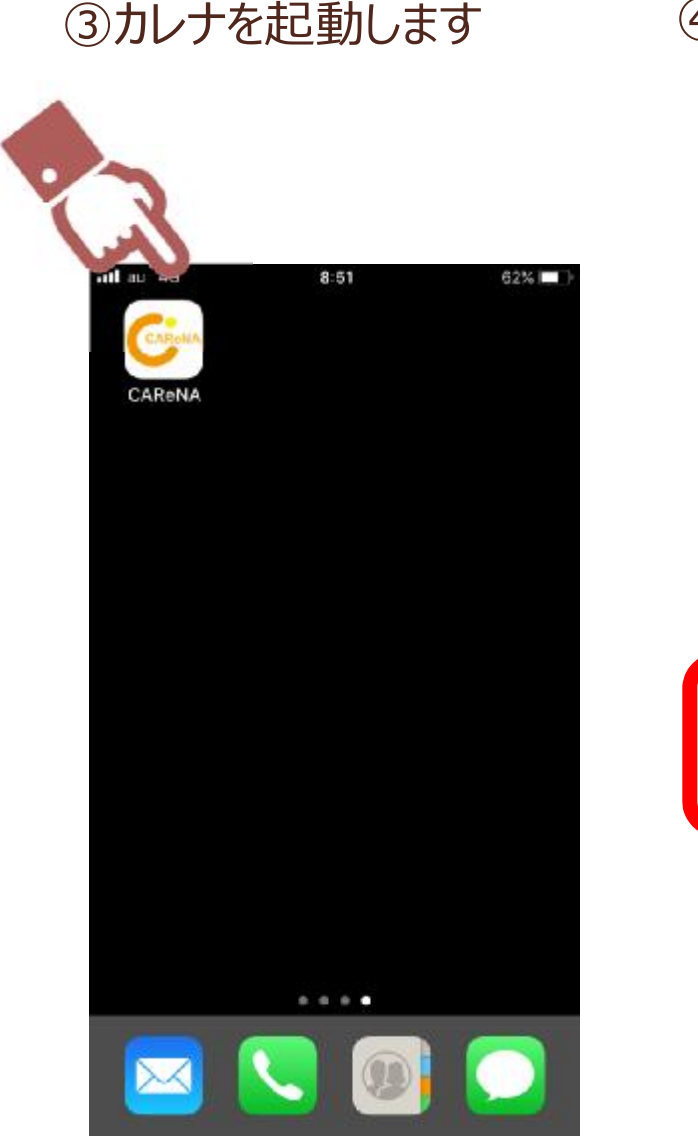

④step1の利用手続きをした際
 のメールアドレスとパスワードを
 入力してログインします。

Il docomo 4G all docomo 4G 5 59% 7 59% CAReNA ReNA - menu 6 ログイン 2018/09/26(水) I docomo 4G 1 60% G- ホーム CAReNA 履歴 ポイント履歴 P メールアドレス パスワード 基本情報 マニュアル ログイン ? お問い合わせ ドをお忘れの場合 利用規約 プライバシーポリシー E 利用規約 🐣 プライバシーポリシー

⑤画面左上の「menu」を押下

してください。画面が遷移したら

「基本情報」を押下します

Copyright 2018 NSD CO., LTD.

# <u>STEP02</u> スマホの設定をする 1.基本情報の入力(2)

- ③以下の情報を確認します
  - ・姓名
  - ・生年月日
  - ・性別

申込時に入力いただきました情報を

- 反映しています。
- ※修正する場合は直接入力してください (姓名は修正不可です)
- ④以下の情報を入力します
  - ・体重
  - ·目標体重
  - ・身長

#### ※この情報は運動メニューを作成するために 必要です

● 基本情報 menu 3 NSD 太郎 名 生年月日 2000/01/01 性別 男性 体患 目標体重 R0 4 標準体重 ko: 身長 CTT 機器連携 目標步数 揭 5 E-Mail / バスワード変更

1513

E F

⑤「登録」を押下します

# **STEP02** スマホの設定をする 2.運動メニュー作成用問診(1)

#### 運動メニュー作成の流れ アンケート回答後1週間程度でお客様専用の運動メニューを割り当てします

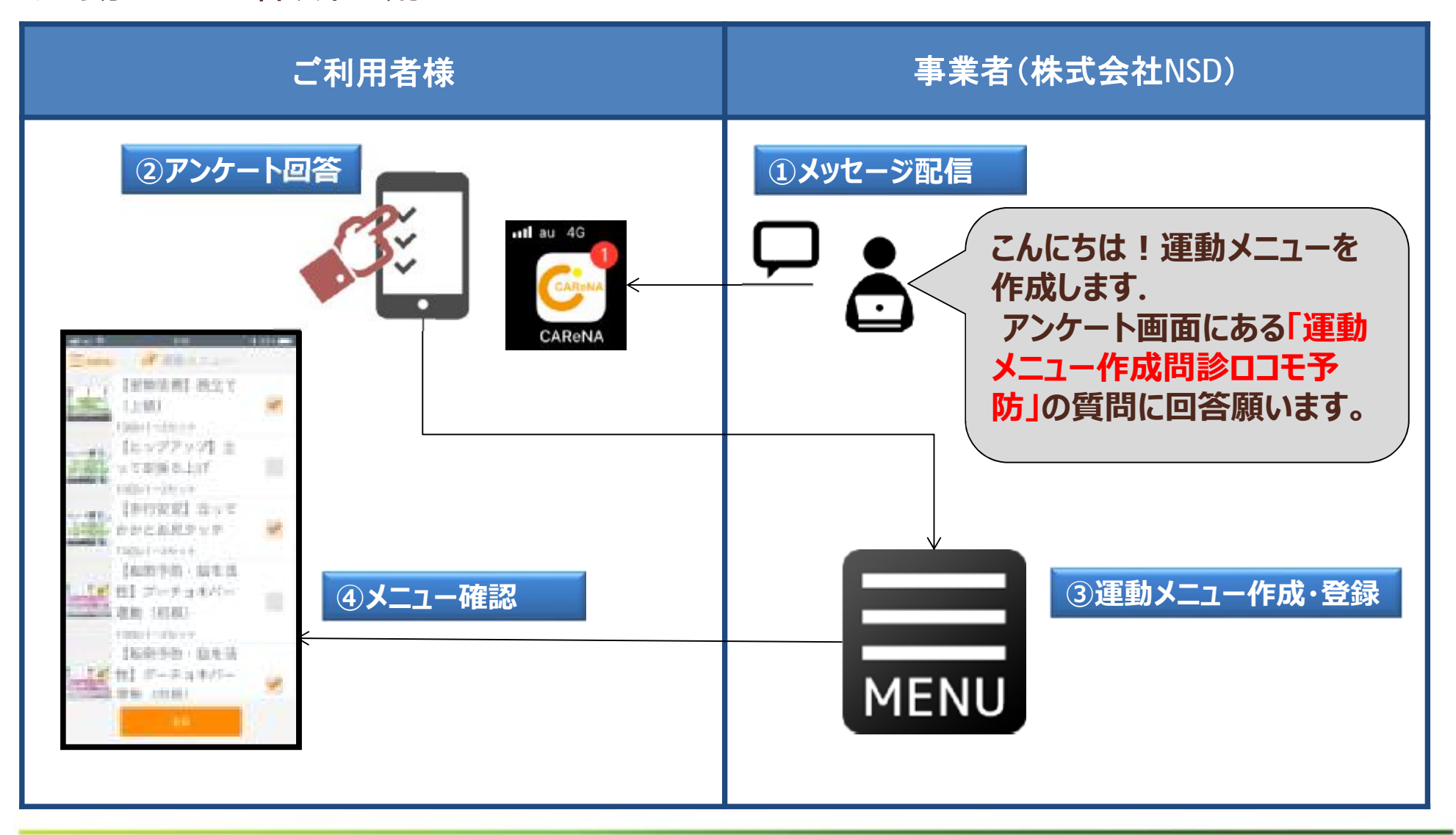

#### STEP02 スマホの設定をする 2.運動メニュー作成用問診(2)

①カレナを起動します ②MENU画面の

au 4G

= menu

🔍 メッセージ

アンケート

リフレッシュコンテンツ

#### 「アンケート」を押下します

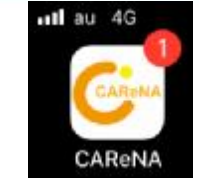

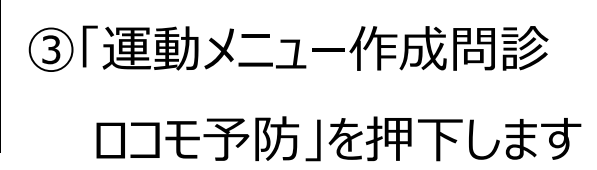

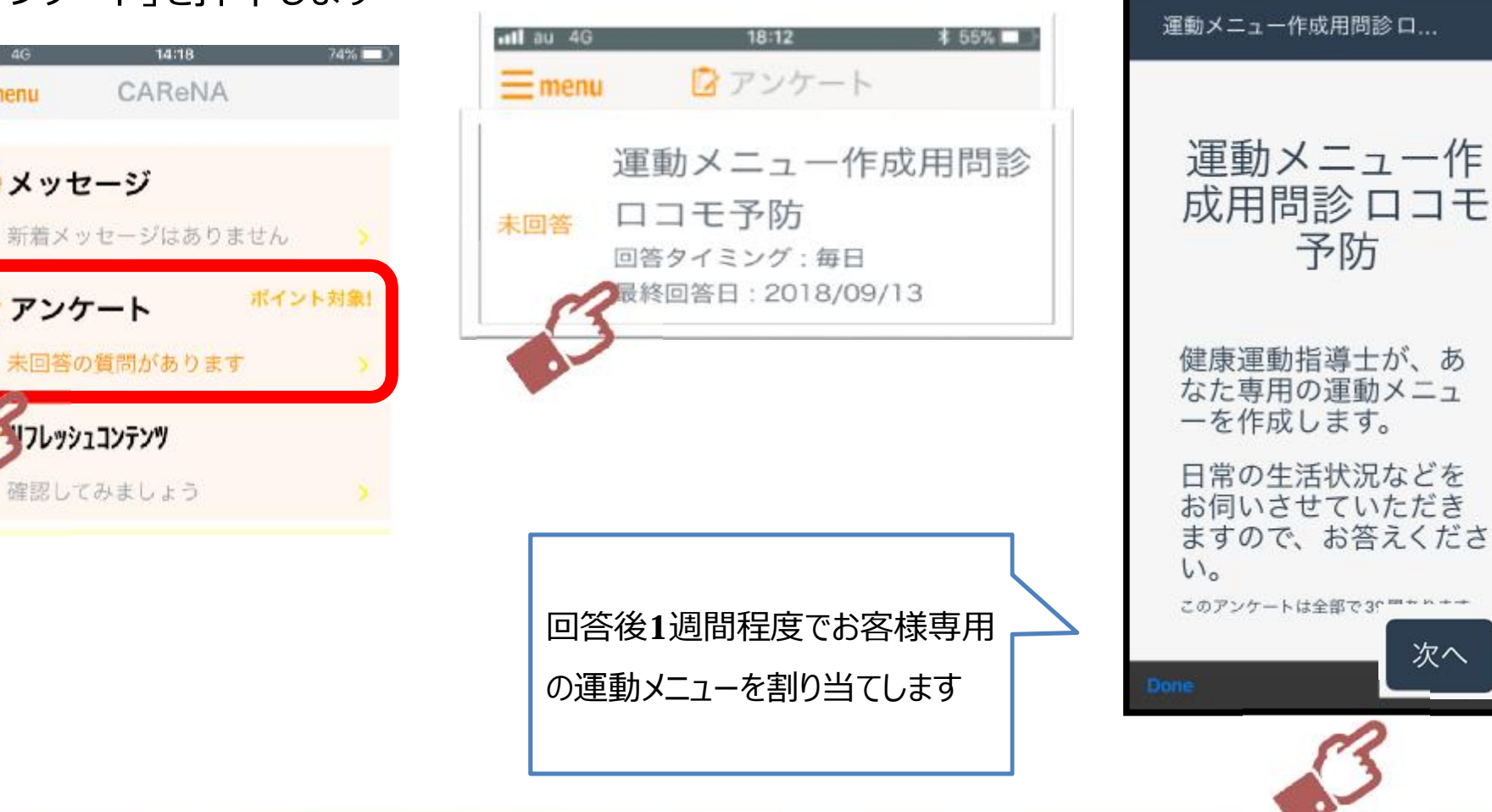

④画面右下にある「次へ」を押下

してアンケートに回答してください

81%

14:39

al au 4G

# **STEP02** スマホの設定をする参考)運動メニューの確認

#### 3.運動メニュー作成用問診の回答後1週間程度で確認できます

#### ①ホーム「運動実施率」の

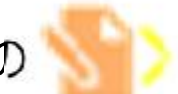

#### ②左の画像部分を押下します ③動画の再生

を押下します

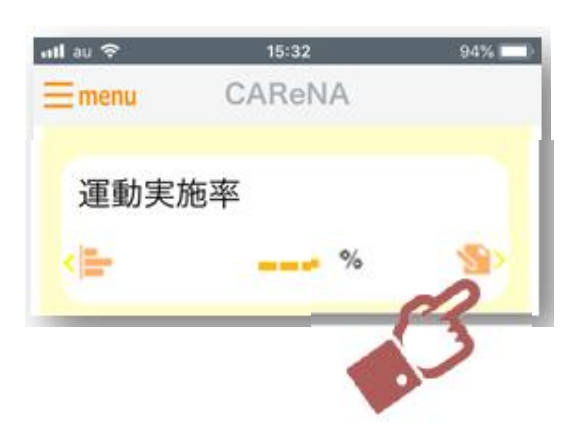

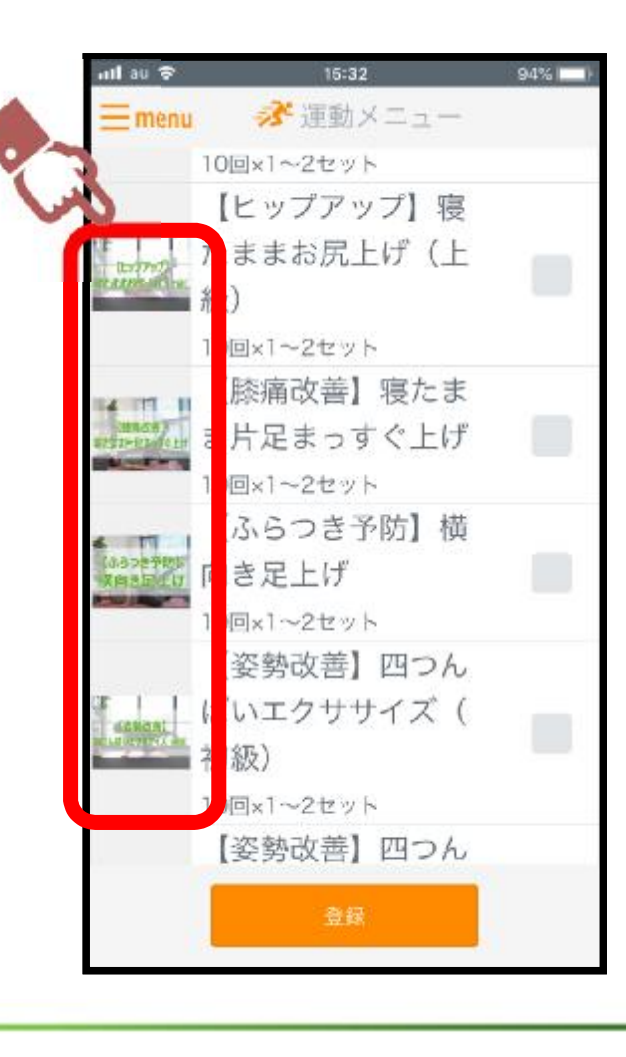

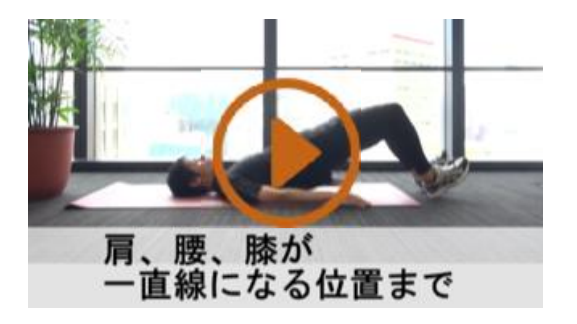

④再生終了後は左上の ×を押下して画面を閉じます

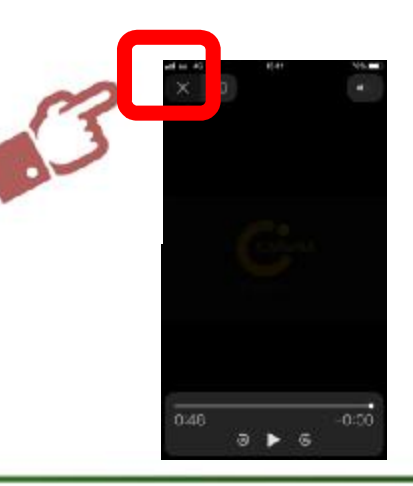

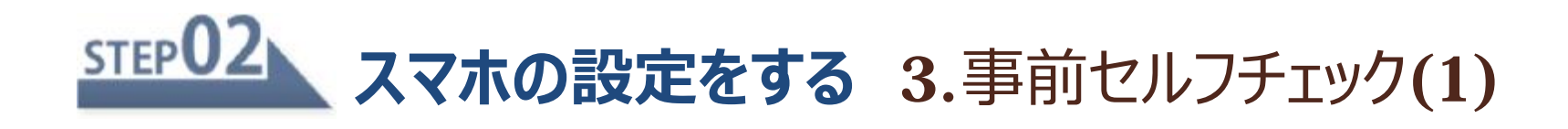

#### 事前セルフチェックの流れ

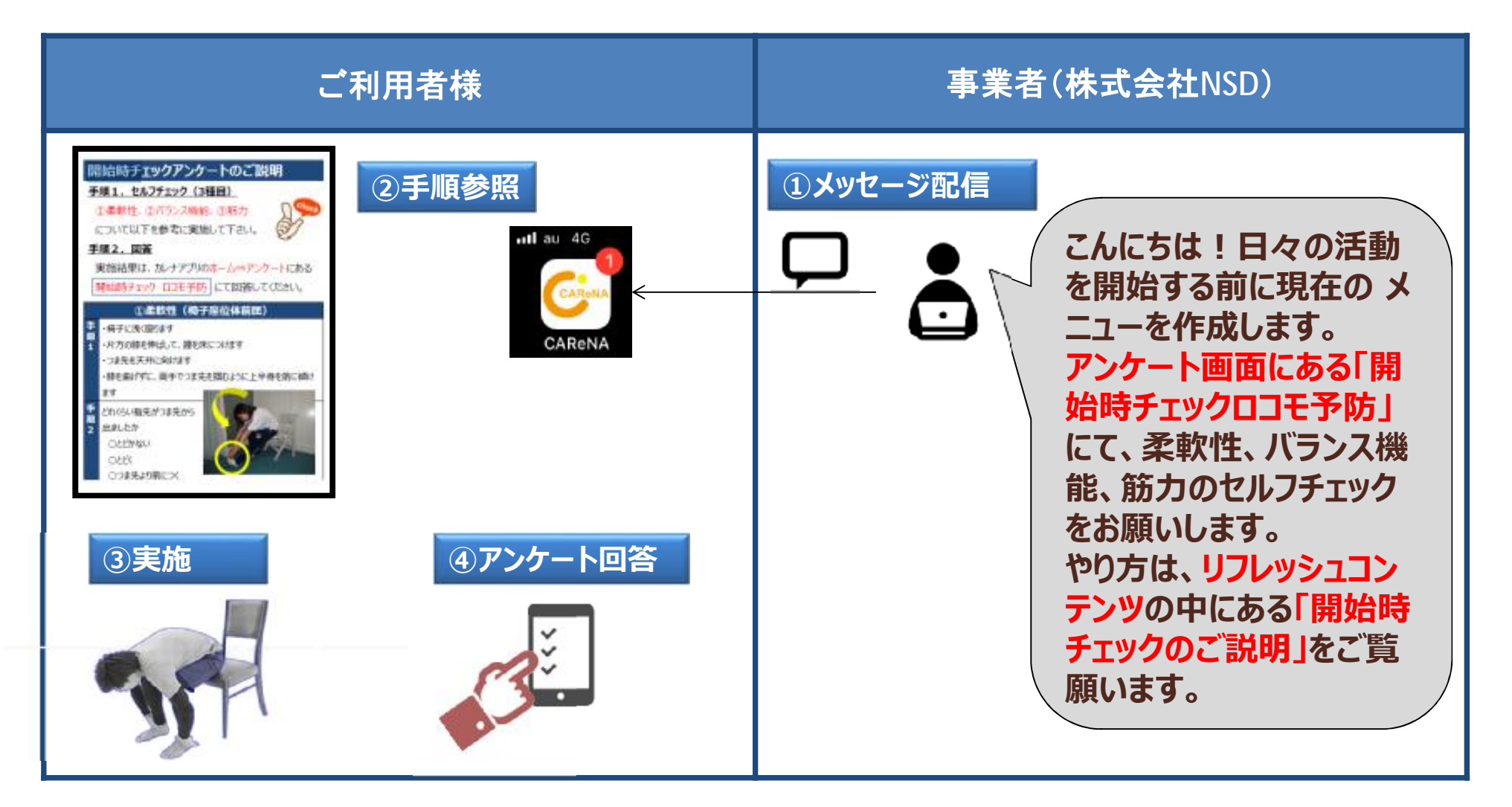

\_\_\_\_\_

# **STEP02** スマホの設定をする 3.事前セルフチェック(2)手順参照

①カレナを起動します② M E N U 画面の

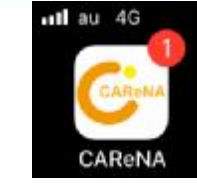

③「開始時チェックのご説明」

■ を押下します

「リフレッシュコンテンツ」を押下します

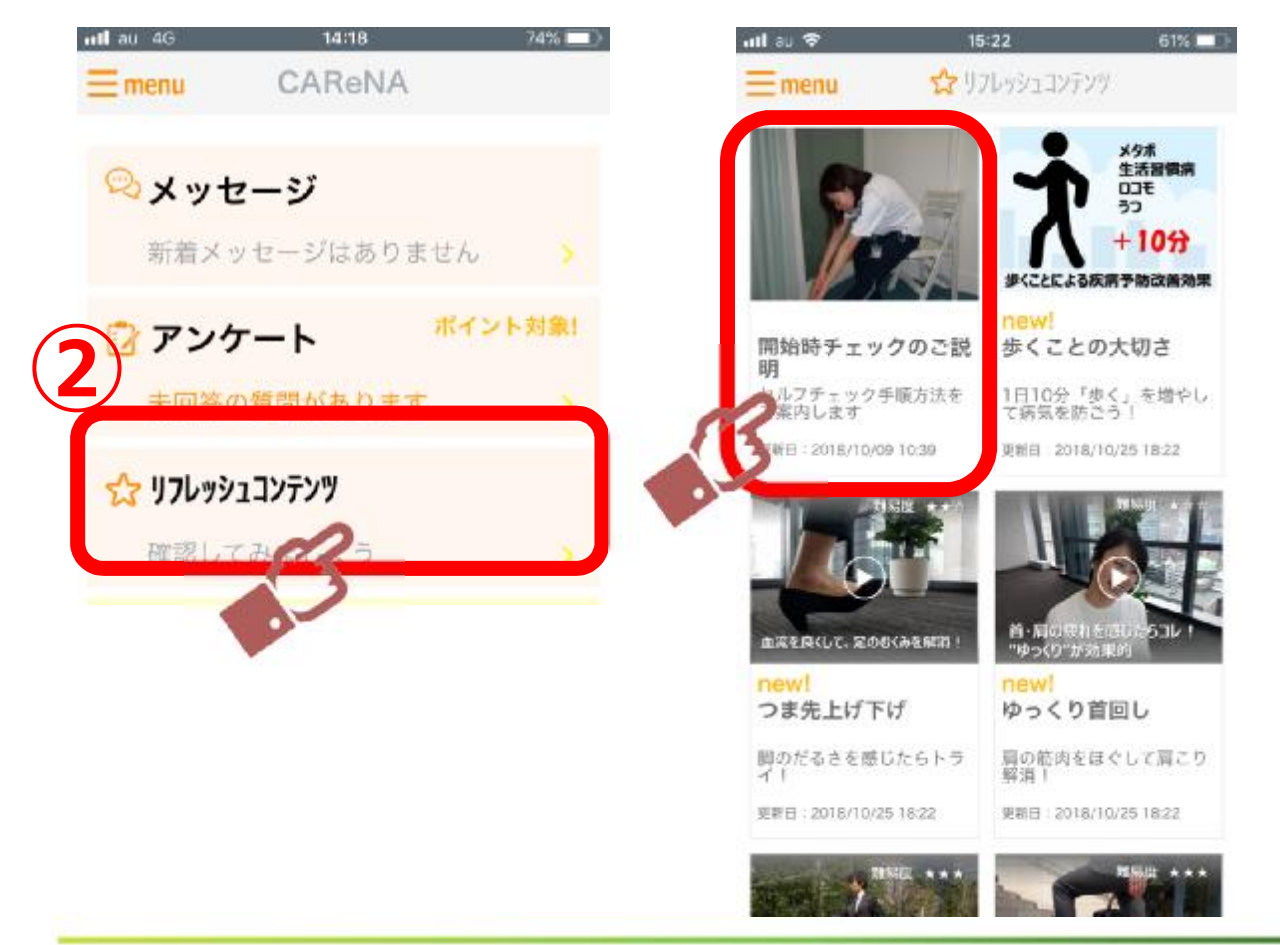

④実施方法を閲覧します。 柔軟性、バランス機能、筋力 の手順1、手順2にて 実施方法を閲覧します

閲覧後、左下の「完了」を押下 します

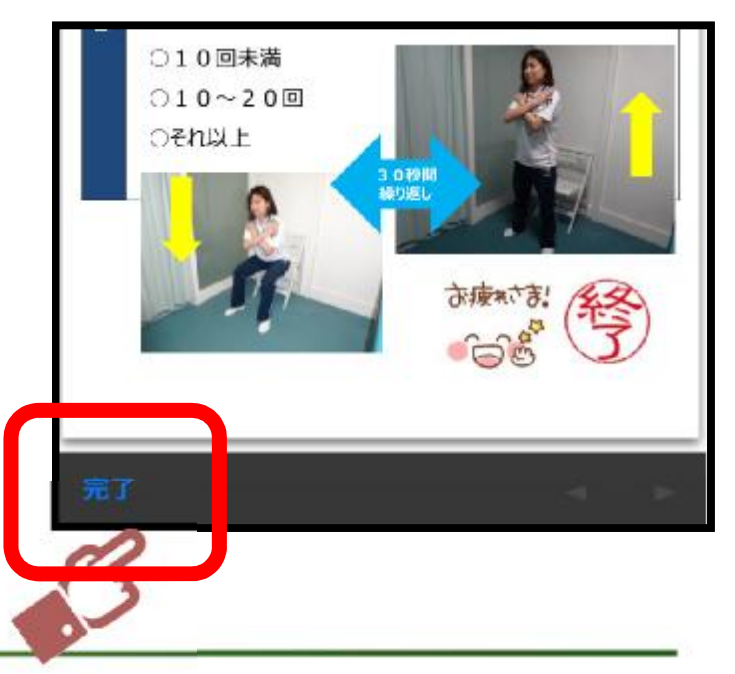

#### STEP02 **スマホの設定をする 3.**事前セルフチェック(2)実施

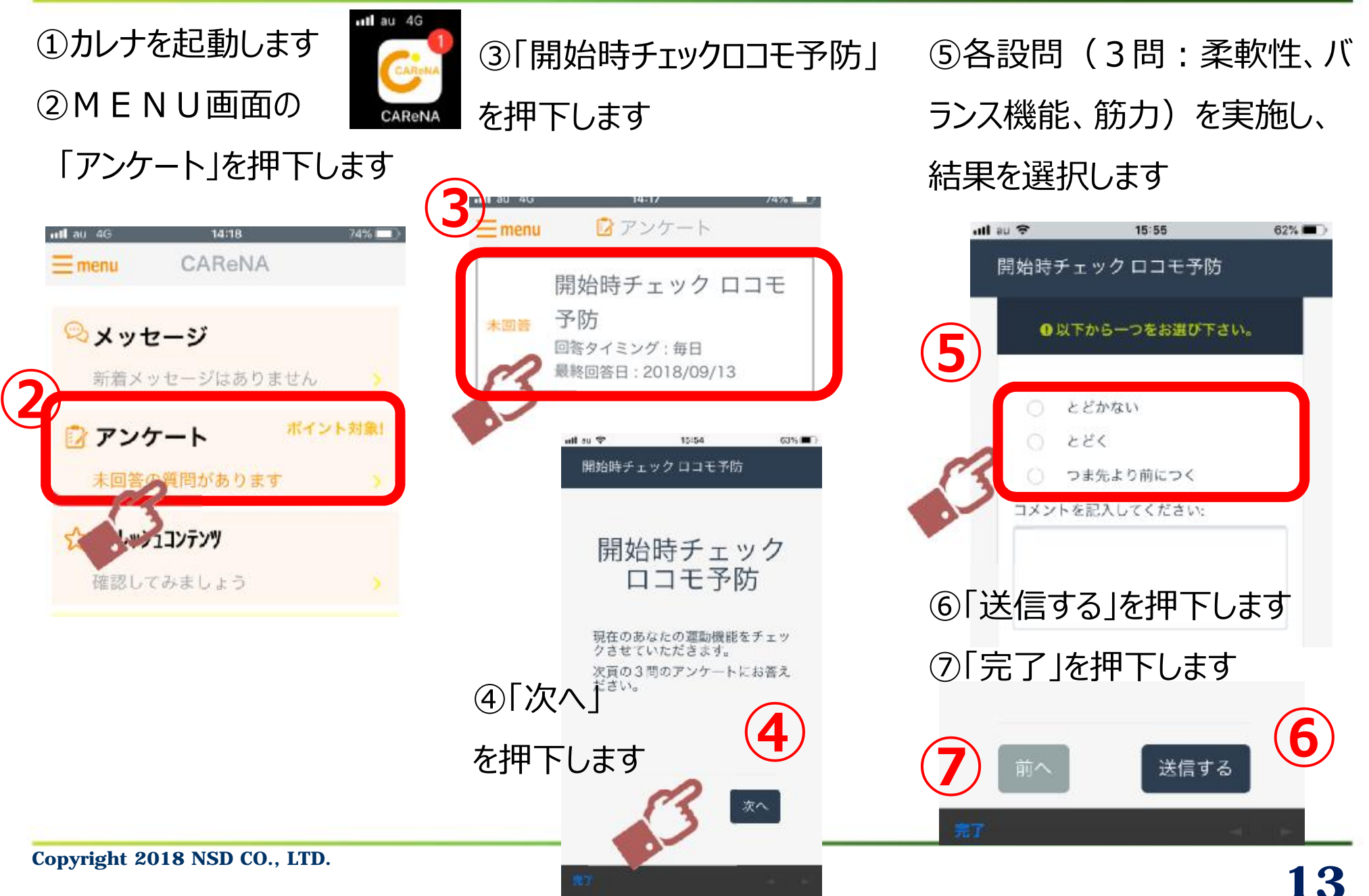

# STEP03 日々の活動状況を記録する 1.運動実施の入力

②MENU画面にて
 「今日の気分」
 良好・普通・不調
 のいずれかを選択します
 ③「運動実施率」の

①カレナを起動します

押下します ④実施した運動に ↓ を入れ、「登録」を押下

します

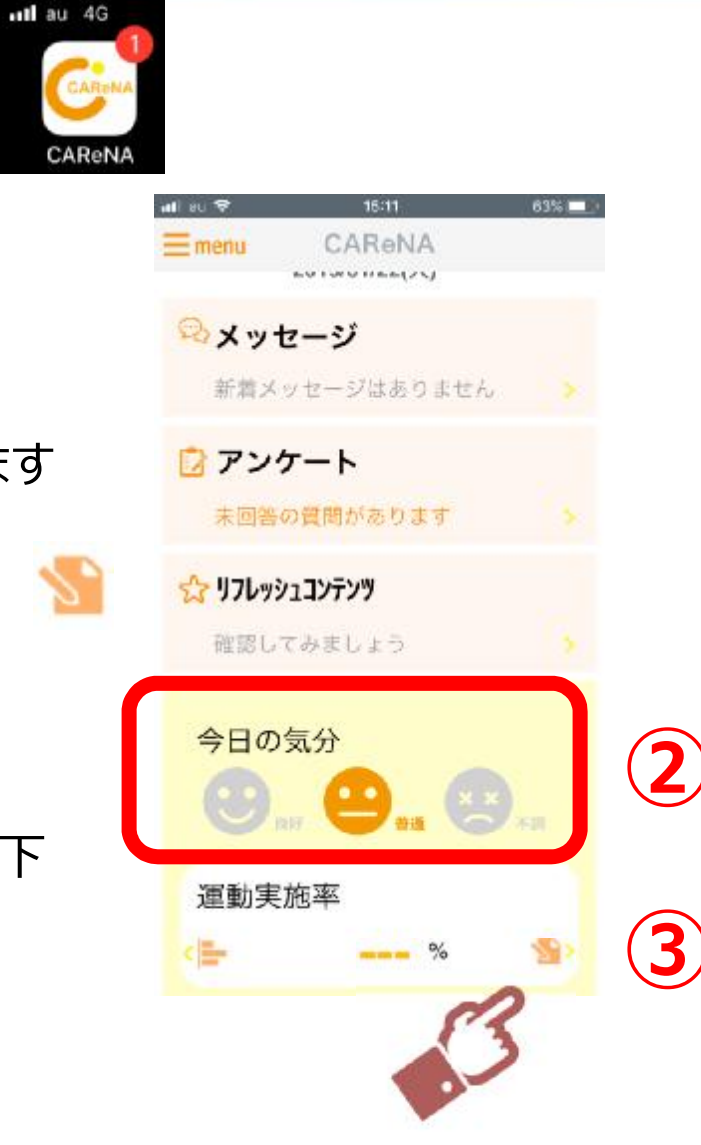

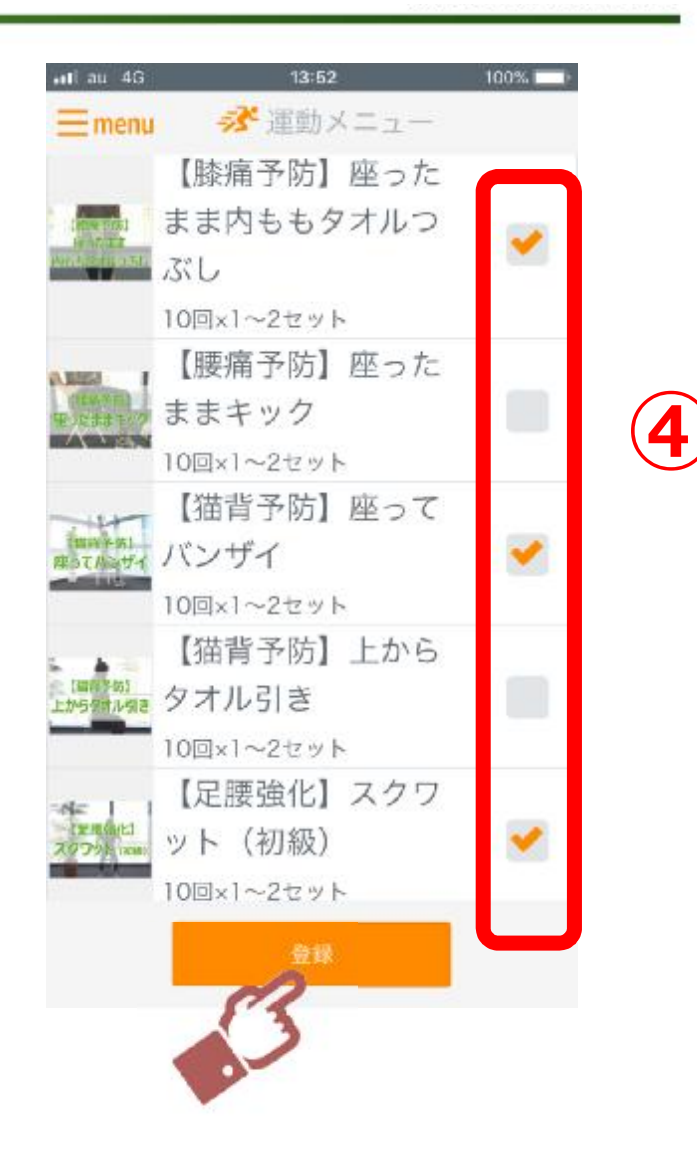

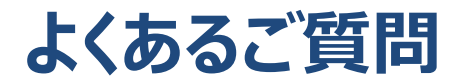

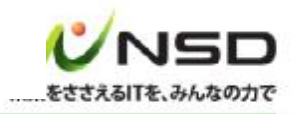

| # | 質問                           | 回答                                                                                                    |
|---|------------------------------|----------------------------------------------------------------------------------------------------|
| 1 | 本人確認手続き<br>のメールが届きま<br>せん。   | メールの受信設定を確認してください。<br>E-mail変更・パスワードリセットのメールは、<br>「 <u>info_wellness@nsdcarena.com</u> 」より送信されます。<br>受信拒否設定を行っている場合は、「nsdcarena.com」を指定受信<br>設定にしてください。                                                                                                    |
| 2 | ログインできませ<br>ん。               | 《エラーメッセージが表示されている場合》 <ul> <li>・「E-mailを正しく入力して下さい」⇒アドレスの形式が誤っている可能性があります。半角英数字で入力されているか、スペースは含まれていないか再度ご確認ください。</li> <li>・「ログインに失敗しました」⇒メールアドレスとパスワードが一致しておりません。</li> <li>《登録ボタンが非活性になっている場合》</li> <li>通信環境を確認してください。WiFi等のネットワーク環境がない場所ではご登録いただけません。</li> </ul> |
| 3 | 機種変更をする<br>とデータはどうなり<br>ますか。 | 以前ご登録済のメールアドレス、パスワードでログインしていただきますと、<br>メッセージ以外の過去データは全て引き継がれます。メールアドレスに変<br>更があった場合は、基本情報画面よりE-Mail変更を行ってください。                                                                                                    |

### 操作などのお問い合わせ方法

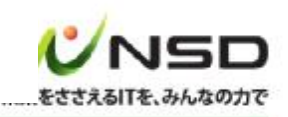

「CAReNA」アプリの操作等についてのお問い合わせは、下記方法にてご連絡ください。 ①画面左上の「menu」を押下します ③「問い合わせ内容」欄に問い合わせ内容をご記入ください ②サブメニュー中の「お問い合わせ」を押下 ④「送信」ボタンを押下します

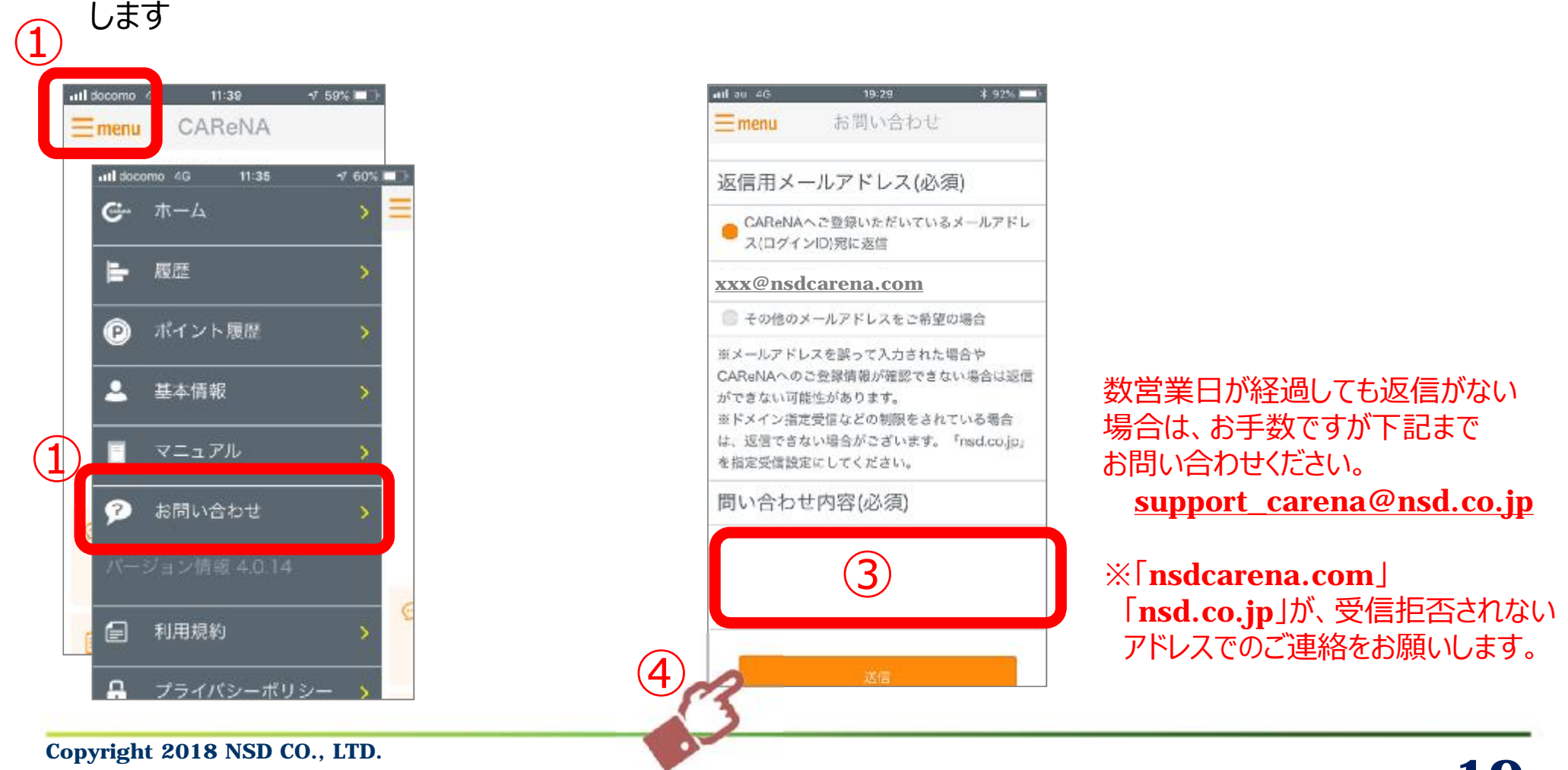